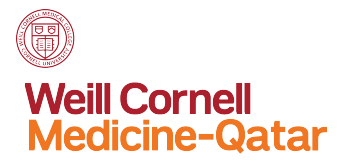

## How do I automatically redirect all messages to another account?

Redirected messages appear as though they came from the original sender. Use a redirect message rule when you want replies to redirected messages to go to the original sender.

1. Access your WCM-Q email account by logging in to <u>https://email.qatar-med.cornell.edu/owa</u> (For PC users, we recommend you to use Firefox)

| Outlook Web App                                                                                                    |         |
|----------------------------------------------------------------------------------------------------|---------|
| Security (show explanation)<br>This is a public or shared computer<br>This is a private computer<br>Use the light version of Outlook Web Apo |         |
| User name: Password:                                                                                                    |         |
| Connected to Microsoft Exchange<br>© 2010 Microsoft Corporation. All rights reserved.                                                        | Sign in |
|                                                                                                    |         |

2. At the top of the page, select **Options > Create an Inbox Rule** 

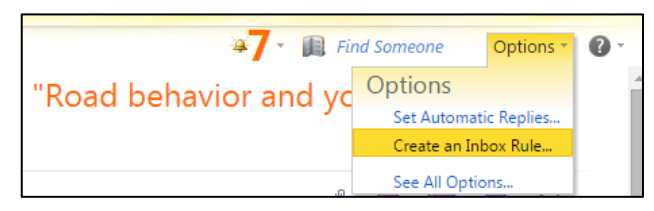

- 3. On the upper left hand of the page, select one of the following:
  - Organize email > Inbox rules > New + > Create a new rule for arriving messages

| Outlook Web App |                                                                                                    |  |  |
|-----------------|----------------------------------------------------------------------------------------------------|--|--|
| Mail > Options  |                                                                                                    |  |  |
| Account         |                                                                                                    |  |  |
| Organize E-Mail | Inbox Rules Automatic Replies Delivery Reports                                                                                                    |  |  |
| Groups          |                                                                                                    |  |  |
| Settings        | Inbox Rules                                                                                                    |  |  |
| Phone           | Choose how mail will be handled. Bules will be applied in the order shown. If you don't want a rule to run, you can turn it off or delete it                                                                                                    |  |  |
| Block or Allow  | New <ul> <li>Details</li> <li>Details</li></ul> |  |  |

4. Under When the message arrives, click on the dropdown menu and select Apply to all messages.

| 00                  | New Inbox Rule                |        | R <sub>M</sub> |
|---------------------|-------------------------------|--------|----------------|
| New Inbox Rule      |                               |        | 0              |
| *Required fields    |                               |        |                |
| Apply this rule     |                               |        |                |
| * When the messa    | and arrives and               |        |                |
| Apply to all mess   | ge anives, and.               |        |                |
| Select one          | sagesj                        |        |                |
| It was received fro | rom                           |        |                |
| It was sent to      |                               |        |                |
| It includes these   | words in the subject          |        |                |
| It includes these   | words in the subject or body  |        |                |
| It includes these   | words in the sender's address |        |                |
| My name is in the   | ∋ To or Cc box                |        |                |
| [Apply to all me    | ssages]                       |        |                |
|                     |                               |        |                |
|                     |                               |        |                |
|                     |                               |        |                |
|                     |                               |        |                |
|                     |                               |        |                |
|                     |                               |        |                |
|                     |                               |        |                |
|                     |                               | 🗸 Save | 🗙 Cancel       |
|                     |                               |        | •              |

5. Under **Do the following**, click on the dropdown menu and select **Redirect the message to**.

| 00                             | New Inbox Rule           | in the second | R <sub>M</sub> |
|--------------------------------|--------------------------|---------------|----------------|
| New Inbox Rule                 |                          |               | 0              |
| *Required fields               |                          |               |                |
| Apply this rule                |                          |               |                |
| * When the message arrives, an | d:                       |               |                |
| [Apply to all messages]        | <b>•</b>                 |               |                |
|                                |                          |               |                |
| Do the following:              |                          |               |                |
| Redirect the message to        | ✓ * <u>Select people</u> |               |                |
| Select one                     |                          |               |                |
| Move the message to folder     |                          |               |                |
| Mark the message with a categ  | jory                     |               |                |
| Redirect the message to        |                          |               |                |
| Delete the message             |                          |               |                |
| Send a text message to         |                          |               |                |
| -                              |                          |               |                |
|                                |                          |               |                |
|                                |                          |               |                |
|                                |                          |               |                |
|                                |                          |               |                |
|                                |                          |               |                |
|                                | ×                        | Save          | 💥 Cancel       |
|                                |                          |               |                |

- 6. Type a name for your rule. (Only if this option is available)
- 7. Enter the email address you want in the **To** box, <u>or</u> choose it from your list of contacts and choose **OK** to save your selections, and **OK** or **Save** to create the rule.

| Message recipients: |  |    |        |
|---------------------|--|----|--------|
| To ->               |  |    |        |
|                     |  | ОК | Cancel |

## How do I automatically forward all messages to another account?

Forwarded messages appear as messages that are forwarded by you. Use a forward message rule when you want the replies to go to the address the messages are forwarded from, and not to the original sender.

1. On the upper left hand of the page, select one of the following:

## • Organize email > Inbox rules > New + > Create a new rule for arriving messages

| Outlook Web App |                                                                                                    |  |  |  |
|-----------------|----------------------------------------------------------------------------------------------------|--|--|--|
| Mail > Options  |                                                                                                    |  |  |  |
| Account         |                                                                                                    |  |  |  |
| Organize E-Mail | Inbox Rules Automatic Replies Delivery Reports                                                                                                    |  |  |  |
| Groups          |                                                                                                    |  |  |  |
| Settings        | Inbox Rules                                                                                                    |  |  |  |
| Phone           | Choose how mail will be handled. Bules will be applied in the order shown. If you don't want a rule to run, you can turn it off or delete it.                                                                                                    |  |  |  |
| Block or Allow  | New <ul> <li>Details</li> <li>A</li> <li>Create a new rule for arriving messages</li> <li>Move messages from someone to a folder</li> <li>Move messages with specific words in the subject to a folder</li> <li>Move message sent to a group to a folder</li> <li>Move messages with specific words in the subject</li> </ul> |  |  |  |

2. Under When the message arrives, select Apply to all messages.

| $\Theta \Theta \Theta$ | New Inbox Rule                        | R <sub>M</sub> |
|------------------------|---------------------------------------|----------------|
| New Inbox F            | lule                                  | 0              |
| *Required field        | ls                                    |                |
| Apply this rule        |                                       |                |
|                        | 7                                     |                |
| * When th              | e message arrives, and:               |                |
| [Apply to              | all messages]                         |                |
| Select or              | 1e                                    |                |
| It was re              | ceived from                           |                |
| It was se              | nt to                                 |                |
| It include             | s these words in the subject          |                |
| It include             | s these words in the subject or body  |                |
| It include             | s these words in the sender's address |                |
| My name                | e is in the To or Cc box              |                |
| [Apply to              | o all messages]                       |                |
|                        |                                       |                |
|                        |                                       |                |
|                        |                                       |                |
|                        |                                       |                |
|                        |                                       |                |
|                        |                                       |                |
|                        |                                       |                |
|                        | Sa                                    | ve 💙 Cancel    |
|                        | √ Jan                                 | A Cancer       |

3. Select one of the following, depending on the settings you see:

```
\,\circ\, Forward, redirect, or send > Forward the message to
```

```
OR
```

```
• More options > Forward, redirect, or send > Forward the message to
```

|   | a \varTheta O O New Inb                           | ox Rule                              | ц <sup>л</sup> |
|---|---------------------------------------------------|--------------------------------------|----------------|
|   | New Inbox Rule                                    |                                      | 0              |
|   | *Required fields                                  |                                      |                |
|   | Apply this rule                                   |                                      |                |
|   | * When the measure arrives and                    |                                      |                |
|   | [Apply to all massages]                           |                                      |                |
|   |                                                   | -                                    |                |
|   | Do the following:                                 |                                      |                |
|   | Select one                                        | •                                    |                |
|   |                                                   |                                      |                |
|   |                                                   |                                      |                |
| ( | III More Options.                                 |                                      |                |
|   |                                                   |                                      |                |
|   |                                                   |                                      |                |
|   |                                                   |                                      |                |
|   |                                                   |                                      |                |
|   |                                                   |                                      |                |
|   |                                                   |                                      |                |
|   |                                                   |                                      |                |
|   |                                                   | ( Sava                               | Cancel         |
|   |                                                   | V Save                               | Cancer         |
|   |                                                   |                                      |                |
| ſ | ● ● ● ● New Inbo                                  | x Rule                               | л.             |
|   | New Inbox Bule                                    |                                      | 0              |
|   | *Bequired fields                                  |                                      | •              |
|   |                                                   |                                      |                |
|   | Apply this rule                                   |                                      |                |
|   | * When the message arrives, and:                  | _                                    |                |
|   | [Apply to all messages]                           | •                                    |                |
|   | Add Condition                                     |                                      |                |
|   |                                                   |                                      |                |
|   | Do the following:                                 |                                      |                |
|   | Select one                                        | •                                    |                |
|   | Select one                                        |                                      |                |
|   | Move, copy, or delete                             | <b>&gt;</b>                          |                |
|   | Mark the message                                  |                                      |                |
|   | Add Exception                                     | Redirect the message to              |                |
|   | Add Exception                                     | Forward the message to               |                |
|   |                                                   | Forward the message as an attachment | to             |
|   | Stop processing more rules (What does this mean?) | Ŭ                                    |                |
|   | Name of rule:                                     |                                      |                |
|   | Forwarding Massages To Other Account              |                                      |                |
|   | i Grwarding messages to Other Account             |                                      |                |
|   |                                                   |                                      |                |
|   |                                                   |                                      |                |
|   |                                                   | Save Save                            | Cancel         |
|   |                                                   |                                      |                |

- 4. Enter the email address you want in the **To** box, or choose it from your list of contacts.
- 5. Type a *name* for your rule
- 6. Choose **OK** to save your selections, and **OK** or **Save** to create the rule.